# Intersightマネージドモードでのポートタイプの 設定

# 内容

| <u>概要</u>  |              |             |
|------------|--------------|-------------|
| <u>前提条</u> | <u>件</u>     |             |
| <u>要件</u>  |              |             |
| <u>使用す</u> | <u>るコンポー</u> | <u>-ネント</u> |
| <u>背景説</u> | <u>明</u>     |             |
| 設定         |              |             |

## 概要

このドキュメントでは、Intersight Managed Mode(IMM)でFabric Interconnect(FI)のポートタイプ を設定する方法について説明します。

# 前提条件

#### 要件

次の項目に関する知識があることが推奨されます。

- ・Intersight Managed Mode(IMM)の一般的な知識
- Cisco Intersight Basics
- [Port Types and Configuration]。

#### 使用するコンポーネント

このドキュメントの情報は、次のソフトウェアとハードウェアのバージョンに基づいています。

- Cisco UCS 6454ファブリックインターコネクト
- Cisco Intersight Software-as-a-Service(SaaS)

このドキュメントの情報は、特定のラボ環境にあるデバイスに基づいて作成されました。このド キュメントで使用するすべてのデバイスは、初期(デフォルト)設定の状態から起動しています 。本稼働中のネットワークでは、各コマンドによって起こる可能性がある影響を十分確認してく ださい。

# 背景説明

Intersightマネージドモード(IMM):サーバやネットワークアップリンクなどのポート設定または 「ポートの役割」を設定するには、ポリシーを作成してドメインプロファイルに割り当てる必要 があります。 ステップ1:ポートポリシーを作成します。

[Configure] --> [Policies] --> [Create Policy] に移動します。

| =          | cisco Intersight   |   | NFIGURE > Policies                                |                            |                          | A 341 🕑        | <b>q</b> 5134 ⊂ <b>1</b> |              | 0 | ه.       |
|------------|--------------------|---|---------------------------------------------------|----------------------------|--------------------------|----------------|--------------------------|--------------|---|----------|
| <u>01o</u> |                    |   |                                                   |                            |                          |                |                          |              |   | e Policy |
| ø          |                    |   |                                                   |                            |                          |                |                          |              |   |          |
|            |                    | * | All Policies  +                                   |                            |                          | 6 cm           |                          |              |   |          |
|            |                    |   | ADD Hiter                                         |                            |                          | C export 146 m | ems tound i              | 6 V per page |   |          |
|            |                    | P | Platform Type Usage UCS Server 128 UCS Chassis 11 |                            |                          |                |                          |              |   |          |
|            |                    |   | UCS Domain 34 HyperFlex Cluster 1                 | 6 Used 86<br>• Not Used 60 |                          |                |                          |              |   |          |
|            |                    |   |                                                   |                            |                          |                |                          |              |   |          |
| 1          | Integrated Systems |   |                                                   |                            |                          |                |                          |              |   | <u>}</u> |
| ×          | CONFIGURE ^        |   |                                                   | UCS Server                 | Local User               | 2 🕃            | 13 hours age             |              |   |          |
|            | Orchestration      |   |                                                   | UCS Server                 | LAN Connectivity         |                | Aug 26, 2023             | 2 11:00 AM   |   |          |
|            | Profiles           |   |                                                   | UCS Server, UCS Domain     | Ethernet Network Control | • 6            | Aug 26, 2023             | 10:51 AM     |   |          |
|            | Templates          |   |                                                   | UCS Server                 | Ethernet Adapter         | 5] o           | Aug 26, 2022             | 2 10:48 AM   |   |          |
|            | Policies           |   |                                                   | UCS Server                 | Storage                  | ។ ដែ           | Aug 26, 2023             |              |   |          |
|            | Donle              |   |                                                   | UCS Server                 | Virtual KVM              |                | Aug 26, 2022             | 2 10:35 AM   |   |          |
| 1991       |                    |   |                                                   | UCS Server, UCS Chassis    | IMC Access               | 4 🖟            | Åug 26, 2022             | 2 10:24 AM   |   |          |
| বল         | Admin V            |   |                                                   |                            |                          |                |                          |              |   |          |

ポリシービューの作成

[UCS Domain] と[Port] を選択します。

[Start] をクリックします。

| = | cisco Intersight                                                                                                    | CONFIGURE > Policies > Create |                                                                                             |                                                                                                    | 🚨 🖬 343 🔺 341                                                     | ß | <b>Ç</b> 1 34 | ٩ | 0 | 0 | ۸     |
|---|----------------------------------------------------------------------------------------------------|-------------------------------|---------------------------------------------------------------------------------------------|----------------------------------------------------------------------------------------------------|-------------------------------------------------------------------|---|---------------|---|---|---|-------|
| € |                                                                                                    |                               |                                                                                             | Select Policy Type                                                                                                    |                                                                   |   |               |   |   |   |       |
| × | Servers Chassis Fabric Interconnects Networking HyperFlex Clusters Integrated Systems CONFIDURE CONFIDURE CONFIDURE Profiles Policies ADMIN |                               | Filters  PLATFORM TYPE  All  UCS Server  UCS Chassis  HyperFlex Cluster  Kubernetes Cluster | Q.       Search         Ethernet Network Control         Ethernet Network Group         Flow Control         Link Aggregation         Link Control         Multicast         NTP | Port     SNMP     Switch Control     System QoS     VLAN     VSAN |   |               |   |   |   |       |
|   |                                                                                                    | Cancel                        |                                                                                             |                                                                                                    |                                                                   |   |               |   |   | • | Start |

[Policy Type]ビューの選択

ポリシーの値を設定します。Organization、Name、およびSwitch Model。

この例では、次の値が設定されています。

– **組織のデフ**ォルト

-Name MyPortPolicy

[Next] をクリックします。

| =           | cisco Intersight   | CONFIGURE > Policies > Port | > Create |                                         | 💭 🖪 343 🔺 341                                            | ß | <b>9</b> \$ 34 | ٩ | ٥ | 0 | ۵.     |
|-------------|--------------------|-----------------------------|----------|-----------------------------------------|----------------------------------------------------------|---|----------------|---|---|---|--------|
| <u>ello</u> |                    | 🚈 Progress                  |          |                                         | Step 1                                                   |   |                |   |   |   |        |
| θ           |                    | General                     |          | SOM                                     | General<br>Add a name description and tan for the policy |   |                |   |   |   |        |
|             |                    | 2 Usified Port              |          | ~~~~~~~~~~~~~~~~~~~~~~~~~~~~~~~~~~~~~~~ |                                                          |   |                |   |   |   |        |
|             |                    |                             |          | Organization *                          |                                                          |   |                |   |   |   |        |
|             |                    | 3 Breakout Options          |          | default                                 |                                                          |   |                |   |   |   |        |
|             |                    | Port Roles                  |          | Name*                                   |                                                          |   |                |   |   |   |        |
|             |                    |                             |          | MyPortPolicie                           |                                                          |   |                |   |   |   |        |
|             | Integrated Systems |                             |          | Switch Model *                          |                                                          |   |                |   |   |   |        |
| ×           | CONFIGURE ^        |                             |          | 000110404                               |                                                          |   |                |   |   |   |        |
|             | Orchestration      |                             |          | Set Tags                                |                                                          |   |                |   |   |   |        |
|             | Translator         |                             |          |                                         |                                                          |   |                |   |   |   |        |
|             | Policies           |                             |          |                                         |                                                          |   |                |   |   |   |        |
|             | Pools              |                             |          |                                         | <« 1024                                                  |   |                |   |   |   |        |
|             |                    |                             |          |                                         |                                                          |   |                |   |   |   |        |
|             |                    |                             |          |                                         |                                                          |   |                |   |   |   |        |
|             |                    |                             |          |                                         |                                                          |   |                |   |   |   |        |
|             |                    |                             |          |                                         |                                                          |   |                |   |   |   |        |
|             |                    |                             |          |                                         |                                                          |   |                |   |   |   |        |
|             |                    |                             |          |                                         |                                                          |   |                |   |   |   | Next > |

[Policy Details]ビュー

ここで、「**ユニファイドポート**」をFCまたは**イーサネット**として設定するオプションがあります 。左側(青色)のポートはFCとして設定でき、右側(紫色)のポートはイーサネットとして設定 できます。

| =           | -ili-ili-<br>cisco Intersight | CONFIGURE > Policies > Port > | > Create                                                       | Q 🖪 343 🔺 3                                                      | 81 E 42134 Q O | ھ      |
|-------------|-------------------------------|-------------------------------|----------------------------------------------------------------|------------------------------------------------------------------|----------------|--------|
| <u>00</u> 0 |                               | ☑ Progress                    |                                                                | Step 2                                                           |                |        |
| Ŷ           |                               | (1) General                   |                                                                | Unified Port<br>Configure the port modes to carry FC or Ethernet |                |        |
|             |                               | Unified Port                  |                                                                | traffic.                                                         |                |        |
|             | Chassis                       | Breakout Options              | More slide to configure unified ports and salest port to set 1 | nako t                                                           |                | 1      |
|             | Networking                    | Port Roles                    | Elbre Channel Ports                                            |                                                                  |                |        |
|             |                               |                               | 8 Fiber Channel Ports                                          | (Port 1-8)                                                       |                |        |
|             | Integrated Systems            |                               |                                                                | -                                                                |                |        |
| ×           |                               |                               |                                                                |                                                                  |                |        |
|             |                               |                               | 000005-0464                                                    |                                                                  |                |        |
|             |                               |                               |                                                                |                                                                  |                |        |
|             | Templates                     |                               | FC Ports 1-8                                                   | Ethernet Ports 9                                                 | -54            |        |
|             | Policies                      |                               |                                                                |                                                                  |                |        |
| ভা          | ADMIN                         |                               |                                                                |                                                                  |                |        |
| 49          |                               |                               |                                                                |                                                                  |                |        |
|             |                               |                               |                                                                |                                                                  |                |        |
|             |                               |                               |                                                                |                                                                  |                |        |
|             |                               |                               |                                                                |                                                                  |                |        |
|             |                               | < Back Ci                     |                                                                |                                                                  |                | lext > |

[Unified Ports]ビュー

**注**:6454などの固定モジュールのユニファイドポートを変更する場合、後の手順でプロファ イルを展開するときにリブートが必要になることがあります。

「ブレークアウトケーブル」を設定するオプシ**ョンがあ**ります。FI 6454では、**ブレイクアウト**ポートは49から54に変わります。

| Ξ            | cisco Intersight   | CONFIGURE > Policies > Port > Create |                        |                        | 🚨 🖬 343 🔺 341 🛛 🖓           | <b>६</b> २ी ३४ <b>२,</b> छ         छ | ۹.     |
|--------------|--------------------|--------------------------------------|------------------------|------------------------|-----------------------------|--------------------------------------|--------|
| <u>elo</u> , |                    | 🖅 Progress                           |                        | Configure breakos      | ut ports on FC or Ethernet. |                                      |        |
|              |                    | Gaural                               |                        |                        |                             |                                      |        |
| 1            |                    |                                      | Ethernet Fibre Channel |                        |                             |                                      |        |
|              |                    | 2 Unified Port                       | Configure              |                        |                             |                                      |        |
|              |                    | Breakout Options                     |                        |                        |                             |                                      |        |
| 0            |                    | 4 Port Roles                         |                        |                        |                             | A TH - DA TH - DA TH                 |        |
|              | HyperFlex Clusters |                                      |                        | অবিবিধিয়াল বিবিধিয়াল | चाचाचाचाचाचाचाच             |                                      |        |
|              |                    |                                      |                        |                        |                             | رکا بنا ہے                           |        |
| ×            | CONFIGURE ^        |                                      |                        |                        | • FC • Ether                | net   🗖 Breakout Capable             |        |
| (            |                    |                                      |                        |                        |                             |                                      |        |
| , F          | Profiles           |                                      |                        |                        |                             | Breakout Ports                       |        |
| <u> </u>     |                    |                                      | Port 49                | Ethernet               |                             |                                      |        |
|              | Policies           |                                      | Port 50                | Ethernet               |                             |                                      |        |
|              |                    |                                      | D Port 51              | Ethernet               |                             |                                      |        |
| <b>ب</b>     |                    |                                      | Port 52                | Ethernet               |                             |                                      |        |
|              |                    |                                      | Port 53                | Ethernet               |                             |                                      |        |
|              |                    |                                      | D Pert 54              | Ethernet               |                             |                                      |        |
|              |                    |                                      |                        |                        |                             |                                      |        |
|              |                    |                                      |                        |                        |                             |                                      |        |
|              | lin lin            | Back Cancel                          |                        |                        |                             |                                      | Next > |

ブレークアウトケーブルビュー

[Port Roles] ペインで、ポート設定が設定されます。

最初に、設定するポートを選択し、[Configure] をクリックします。

| =           | cisco Intersight   |                    | > Create |            |                              |          |              | 343 🔺 341    | <b>F</b> \$ 34 |             | 0 | ھ    |
|-------------|--------------------|--------------------|----------|------------|------------------------------|----------|--------------|--------------|----------------|-------------|---|------|
| <u>08</u> 0 |                    | 🖅 Progress         |          | Port       | Roles Port Channels Pin Grou | ps       |              |              |                |             |   |      |
| ø           |                    | General            |          | <b>C</b> 0 | selected Ports Port          |          |              |              |                |             |   |      |
|             |                    | Ĭ                  |          | _          | )                            |          |              |              |                |             |   |      |
|             |                    | 2 Unified Port     |          |            |                              |          |              |              | <br>           |             |   |      |
|             |                    | 3 Breakout Options |          |            |                              |          |              | montari      |                |             |   |      |
|             |                    | o Port Roles       |          | 0800-00    | 5-0-464                      |          |              |              |                |             |   |      |
|             |                    |                    |          |            |                              |          |              |              |                | Unconfigure |   |      |
|             | Integrated Systems |                    |          |            |                              |          |              |              |                |             |   |      |
| ×           |                    |                    |          |            |                              |          |              |              |                |             |   |      |
|             |                    |                    |          |            |                              |          |              | Port Channel |                | Mode        |   |      |
|             |                    |                    |          |            |                              |          | Unconfigured |              |                |             |   |      |
|             | Templates          |                    |          |            |                              |          | Unconfigured |              |                |             |   |      |
|             | Policies           |                    |          |            |                              |          | Unconfigured |              |                |             |   |      |
|             | Pools              |                    |          |            |                              |          | Unconfigured |              |                |             |   |      |
| (A)         | ADAEN              |                    |          |            |                              |          | Unconfigured |              |                |             |   |      |
| ų.          |                    |                    |          |            |                              |          | Unconfigured |              |                |             |   |      |
|             |                    |                    |          |            |                              |          | Unconfigured |              |                |             |   |      |
|             |                    |                    |          |            |                              |          | Unconfigured |              |                |             |   |      |
|             |                    |                    |          |            |                              | Ethernet | Unconfigured |              |                |             |   |      |
|             |                    |                    |          |            |                              |          |              |              |                |             |   | Save |

[Port Roles]ビュー

[Configure] で、ポートの[Type] 、[Speed] 、および[Network Policies] を設定します。 [Save] をクリックして変更を保存します。

| =      | cisco Intersight                                                                     | CONFIGURE > Policies > Port > Create |                                                                                                    | 🗘 🖪 343 🔺 341 🛛 🖂 | <b>F</b> \$ 34 |            | &    |
|--------|--------------------------------------------------------------------------------------|--------------------------------------|----------------------------------------------------------------------------------------------------|-------------------|----------------|------------|------|
| ₩<br>₽ |                                                                                      |                                      | Configure Port                                                                                                    |                   |                |            |      |
|        |                                                                                      |                                      | Configuration<br>Selected Port Port 9<br>Bole<br>Ethernet Uplink v                                                                                                    |                   |                |            |      |
| *      | CONFIGURE A<br>Orchestration<br>Profiles<br>Templates<br>Policies<br>Pools<br>ADMN V |                                      | Advin Speed FEC<br>Auto  v  o  Ethemet Hetwork Group  Select Policy  Fior Control Select Policy  Lick Control Select Policy  Select Policy  Sel |                   |                |            |      |
|        |                                                                                      | Cancel                               |                                                                                                    |                   |                | Port Roles | Save |

ポートの設定の詳細

#### 設定を検証します。

| =          | cisco Intersight   | CONFIGURE > Policies > Port > Create |            |                                  |          |                 | 343 🔺 341 🛛 🖓 | <b>F</b> J 34 |              |   | ه    |
|------------|--------------------|--------------------------------------|------------|----------------------------------|----------|-----------------|---------------|---------------|--------------|---|------|
| <u>elo</u> |                    | 🖻 Progress                           | Po         | ort Roles Port Channels Pin Grou |          |                 |               |               |              |   |      |
| ø          |                    |                                      |            | Configure Calantari Dorte .      |          |                 |               |               |              |   |      |
|            |                    | General                              |            | Selected Ports                   |          |                 |               |               |              |   |      |
|            |                    | 2 Unified Port                       |            |                                  |          |                 |               |               |              |   |      |
|            |                    | 3 Breakout Options                   |            |                                  |          |                 |               |               |              |   |      |
|            |                    | OPT Roles                            | 0800       | UC5-01-6454                      |          |                 |               |               |              |   |      |
|            | HyperFlex Clusters |                                      |            |                                  |          |                 | • Ethe        |               | Unconfigured |   |      |
|            | Integrated Systems |                                      |            |                                  |          |                 |               |               |              |   |      |
| ×          | CONFIGURE ^        |                                      |            |                                  |          |                 |               |               |              |   | 9    |
|            |                    |                                      | Port Roles | Name                             | Туре     | Role            | Port Channel  |               | lode         |   |      |
|            | Profiles           |                                      |            |                                  |          | Unconfigured    |               |               |              |   |      |
|            |                    |                                      |            |                                  |          | Unconfigured    |               |               |              |   |      |
|            |                    |                                      |            |                                  |          | Unconfigured    |               |               |              |   |      |
|            |                    |                                      |            |                                  |          | Unconfigured    |               |               |              |   |      |
| Ð          |                    |                                      |            |                                  |          | Unconfigured    |               |               |              |   |      |
|            |                    |                                      |            |                                  |          | Unconfigured    |               |               |              |   |      |
|            |                    |                                      |            |                                  |          | Unconfigured    |               |               |              |   |      |
|            |                    |                                      |            |                                  |          | Unconfigured    |               |               |              |   |      |
|            |                    |                                      |            | port 9                           | Ethernet | Ethernet Uplink |               |               |              |   |      |
|            |                    | Cancel                               |            |                                  |          |                 |               |               |              | • | Save |

設定の検証

[Save] をクリックします。

**注**:設定は複数のポートに同時に適用することもできます。

設定するポートを選択し、[Configure] をクリックします。

|   | cisco Intersight   | CONFIGURE > Policies > Port > Create |   |                     |                               |                 | 343 🔺 341 🗹 📢 34 |              | A 4  |
|---|--------------------|--------------------------------------|---|---------------------|-------------------------------|-----------------|------------------|--------------|------|
|   |                    |                                      |   | Selected Ports Port | 10, Port 11   Clear Selection |                 |                  |              |      |
|   |                    | General                              |   |                     |                               |                 |                  |              |      |
|   |                    |                                      |   |                     |                               |                 |                  |              |      |
|   |                    | 2 Unified Port                       | - |                     |                               |                 |                  |              |      |
|   |                    | 3 Breakout Options                   |   |                     |                               |                 | Ethernet Uplink  | Unconfigured |      |
|   |                    | Port Roles                           |   |                     |                               |                 |                  |              |      |
|   |                    |                                      |   |                     |                               |                 |                  |              |      |
|   | Integrated Systems |                                      |   |                     |                               |                 |                  |              |      |
| × |                    |                                      |   |                     |                               | Unconfigured    |                  |              |      |
|   |                    |                                      |   |                     |                               | Unconfigured    |                  |              |      |
|   |                    |                                      |   |                     |                               | Unconfigured    |                  |              |      |
|   | Templates          |                                      |   |                     |                               | Unconfigured    |                  |              |      |
|   |                    |                                      |   |                     |                               | Unconfigured    |                  |              |      |
|   |                    |                                      |   |                     |                               | Unconfigured    |                  |              |      |
| æ |                    |                                      |   |                     |                               | Unconfigured    |                  |              |      |
|   |                    |                                      |   |                     |                               | Unconfigured    |                  |              |      |
|   |                    |                                      |   | port 9              | Ethernet                      | Ethernet Uplink |                  |              |      |
|   |                    |                                      |   |                     |                               | Unconfigured    |                  |              |      |
|   |                    |                                      |   |                     | Ethernet                      | Unconfigured    |                  |              |      |
|   | de                 | Cancel                               |   |                     |                               |                 |                  |              | Save |

ポートの設定

### [Configure] で、ポートの[Type] 、[Speed] 、および[Network Policies] を設定します。

| =           | cisco        | Intersight | CONFIGURE > Policies > Port > Create |                                 | 🗘 🔲 343 🔺 341 🛛 🖂 | q5 34 Q | 0   O    |  |
|-------------|--------------|------------|--------------------------------------|---------------------------------|-------------------|---------|----------|--|
| <u>el</u> : |              |            |                                      | Configure (2 Ports)             |                   |         |          |  |
|             |              | Port Roles |                                      |                                 |                   |         |          |  |
|             |              |            |                                      | Configuration                   |                   |         |          |  |
|             |              |            |                                      | Selected Ports Port 10, Port 11 |                   |         |          |  |
|             |              | lusters    |                                      | Role                            |                   |         |          |  |
|             | Integrated S |            |                                      | Ethernet Uplink V               |                   |         |          |  |
| ×           | CONFIGURE    |            |                                      |                                 |                   |         |          |  |
|             |              |            |                                      | Auto <u> </u>                   |                   |         |          |  |
|             |              |            |                                      | Ethernet Network Group 💿        |                   |         |          |  |
|             | Templates    |            |                                      |                                 |                   |         |          |  |
|             |              |            |                                      | Flow Centrol                    |                   |         |          |  |
|             |              |            |                                      |                                 |                   |         |          |  |
| P           |              |            |                                      | Link Control                    |                   |         |          |  |
|             |              |            |                                      |                                 |                   |         |          |  |
|             |              |            |                                      |                                 |                   |         |          |  |
|             |              |            |                                      |                                 |                   |         |          |  |
|             |              |            |                                      |                                 |                   |         |          |  |
|             |              | die.       | Cancel                               |                                 |                   | _       | <br>Save |  |

ポートの詳細

次に設定を検証します。

Saveをクリックして、設定を保存します。

| =          | cisco Intersight   |                    | Create     |           |                       |                |                 | 343 ▲ 341 🛛 🖓 🕵 |              | 8    |
|------------|--------------------|--------------------|------------|-----------|-----------------------|----------------|-----------------|-----------------|--------------|------|
| <u>elo</u> |                    | ⊆ Progress         |            |           |                       |                |                 |                 |              |      |
| ø          |                    | () General         |            | 100-101   |                       |                |                 |                 |              |      |
|            |                    |                    |            | Ē         | ०च्कच्कच्कुच्कच्कुच्च | na pananananan | ārārā rarārārā  | क्रक्टक्ट का का |              |      |
|            |                    | (2) Unified Port   | Port Roles | CISCO UCS | 5-17-6454             |                |                 |                 |              |      |
|            |                    | 3 Breakout Options |            |           |                       |                |                 | Ethernet Uplink | Unconfigured |      |
|            |                    | ort Roles          |            |           |                       |                |                 |                 |              |      |
|            | HyperFlex Clusters |                    |            |           |                       |                |                 |                 |              |      |
|            | Integrated Systems |                    |            |           |                       |                | Unconfigured    |                 |              |      |
| ×          |                    |                    |            |           |                       |                | Unconfigured    |                 |              |      |
|            |                    |                    |            |           |                       |                | Unconfigured    |                 |              |      |
|            |                    |                    |            |           |                       |                | Unconfigured    |                 |              |      |
|            | Templates          |                    |            |           |                       |                | Unconfigured    |                 |              |      |
|            |                    |                    |            |           |                       |                | Unconfigured    |                 |              |      |
|            |                    |                    |            |           |                       |                | Unconfigured    |                 |              |      |
| æ          | ADMIN V            |                    |            |           |                       |                | Unconfigured    |                 |              |      |
|            |                    |                    |            |           | port 9                | Ethernet       | Ethernet Uplink |                 |              |      |
|            |                    |                    |            |           |                       | Ethernet       | Ethernet Uplink |                 |              |      |
|            |                    |                    |            |           | port 11               | Ethernet       | Ethernet Uplink |                 |              |      |
| _          |                    | ( Back             |            |           |                       |                |                 |                 |              | Save |
|            |                    |                    |            |           |                       |                |                 |                 |              | Jare |

設定の検証

次の例に示すように、設定を検証します。

ポリシーが[Policies] パネルに表示されます。

| =          | cisco Intersight   | CON | IGURE > Policies                 |                         |                          |  | û 🖪 343 🔺 341 🖾 😤 | 34 9, 0               | ŝ     |
|------------|--------------------|-----|----------------------------------|-------------------------|--------------------------|--|-------------------|-----------------------|-------|
| <u>alo</u> |                    |     |                                  |                         |                          |  |                   | Create P              | olicy |
| Ø          |                    |     | All Policies () +                |                         |                          |  |                   |                       |       |
|            |                    |     | 🖉 📋 🔍 Add Filter                 |                         |                          |  |                   |                       |       |
|            |                    | Pla | tform Type Usage                 |                         |                          |  |                   |                       |       |
|            |                    | U   | CS Server 128 UCS Chassis 11     |                         |                          |  |                   |                       |       |
|            |                    |     | CS Domain 35 HyperFlex Cluster 1 | • Not Used 61           |                          |  |                   |                       |       |
|            |                    |     |                                  | Platform Type           |                          |  |                   |                       |       |
| 4          | Integrated Systems |     | MyPortPolicie                    | UCS Domain              | Port                     |  | <b>ۋ</b> ٥        | a few seconds ago     | 5     |
| ×          | CONFIGURE ^        |     |                                  | UCS Server              | Local User               |  | 2 🐻               | 13 hours ago          |       |
|            |                    |     |                                  | UCS Server              | LAN Connectivity         |  |                   | Aug 26, 2022 11:00 AM |       |
|            |                    |     |                                  | UCS Server, UCS Domain  | Ethernet Network Control |  | ھَ ٥              | Aug 26, 2022 10:51 AM |       |
|            | Templates          |     |                                  | UCS Server              | Ethernet Adapter         |  | a •               | Aug 26, 2022 10:48 AM |       |
|            | Policies           |     |                                  | UCS Server              | Storage                  |  |                   | Aug 26, 2022 10:37 AM |       |
|            |                    |     |                                  | UCS Server              | Virtual KVM              |  |                   | Aug 26, 2022 10:35 AM |       |
| ¢          | ADMIN V            |     |                                  | UCS Server, UCS Chassis | IMC Access               |  | 4 @               | Aug 26, 2022 10:24 AM |       |
|            |                    |     |                                  | UCS Server              | Virtual Media            |  |                   | Aug 26, 2022 10:13 AM |       |

ポリシーパネル

**ステップ2**:これでポリシーを作成したので、それをドメインプロファイルに適用する必要**があ**ります。

[Profiles] --> [UCS Domains Profiles] --> [Domain Profile Name] に移動します。

この例では、IMMドメインプロファイルが使用されます。

| =           | cisco Intersight   |     | FIGURE > Profiles             |              |                              |  |                       | 당 <b>약</b> 3 34 이    |        | <u>ه</u>           |  |  |  |
|-------------|--------------------|-----|-------------------------------|--------------|------------------------------|--|-----------------------|----------------------|--------|--------------------|--|--|--|
| <u>ello</u> |                    |     |                               | UCS Domain P | trofiles UCS Server Profiles |  |                       |                      | Create | UCS Domain Profile |  |  |  |
| ø           |                    |     |                               |              |                              |  |                       |                      |        |                    |  |  |  |
|             | Servers            | * 4 | All UCS Domain Profiles (0) + |              |                              |  |                       |                      |        |                    |  |  |  |
|             | Chassis            |     | - 2 0 1 9, Add Filter         |              |                              |  |                       |                      |        |                    |  |  |  |
|             |                    |     |                               |              |                              |  | Fabric Interconnect B |                      |        |                    |  |  |  |
|             |                    |     |                               |              | Not Deployed Changes         |  |                       | 30 minutes ago       |        |                    |  |  |  |
|             |                    |     |                               |              |                              |  |                       | Aug 25, 2022 2:23 PM |        |                    |  |  |  |
| «           | Hyperriek Glusters |     |                               |              | Not Assigned                 |  |                       | Apr 12, 2022 6:40 PM |        | · • •              |  |  |  |
|             | Integrated Systems |     |                               |              | Not Assigned                 |  |                       | Feb 24, 2022 5:04 PM |        |                    |  |  |  |
| ×           | CONFIGURE ^        |     |                               |              |                              |  |                       |                      |        |                    |  |  |  |
|             |                    |     |                               |              |                              |  |                       |                      |        |                    |  |  |  |
| Г           | Profiles           |     |                               |              |                              |  |                       |                      |        |                    |  |  |  |
|             | Templates          |     |                               |              |                              |  |                       |                      |        |                    |  |  |  |
|             |                    |     |                               |              |                              |  |                       |                      |        |                    |  |  |  |
|             |                    |     |                               |              |                              |  |                       |                      |        |                    |  |  |  |
| Ð           | ADMIN ~            |     |                               |              |                              |  |                       |                      |        |                    |  |  |  |

[ドメインプロファイル(Domain Profile)]ペイン

[Port Configuration] に移動して、[Select Policy] オプションを表示します。

[Select Policy] をクリックし、ポリシーを選択します。

| =    | cisco Intersight   | CONFIGURE > Edit UCS Domain Profile (IMM-Domain) |                                                    | 🗘 🖪 343 🔺 341 |  |               |     | 8   |
|------|--------------------|--------------------------------------------------|----------------------------------------------------|---------------|--|---------------|-----|-----|
| elle |                    | 🔄 Progress                                       |                                                    |               |  |               |     |     |
| Ŷ    |                    | (1) General                                      | Configure ports by creating or selecting a policy. |               |  |               |     |     |
|      |                    | 2 UCS Domain Assignment                          | Fabric Interconnect A Not Configured               |               |  |               | ^   |     |
|      |                    | 3 VLAN & VSAN Configuration                      | Ports Configuration                                |               |  | Select Policy |     |     |
|      |                    | Ports Configuration                              |                                                    |               |  |               |     |     |
|      |                    | 5 UCS Domain Configuration                       |                                                    |               |  |               |     |     |
|      | Integrated Systems | 6 Summary                                        | NOT CONFIGURED                                     |               |  |               |     |     |
| ×    |                    |                                                  |                                                    |               |  |               |     |     |
| Г    | Orchestration      |                                                  |                                                    |               |  |               |     |     |
|      | Templates          |                                                  | Fabric Interconnect B Not Configured               |               |  |               |     |     |
|      |                    |                                                  |                                                    |               |  |               |     |     |
|      |                    |                                                  | Ports Configuration                                |               |  |               |     |     |
| (P)  |                    |                                                  | NOT CONFIGURED                                     |               |  |               |     |     |
|      |                    | Close                                            |                                                    |               |  |               | Nex | d > |

この例では、「MyPortPolicy」の前に作成されたポリシーが選択されています。

| Select Policy            | Select Policy ×           |        |               |      |                   |            |        |     |  |  |
|--------------------------|---------------------------|--------|---------------|------|-------------------|------------|--------|-----|--|--|
| Policies 3               |                           |        |               |      |                   |            |        |     |  |  |
|                          |                           |        | 3 items found | 50 v | per page 🔣 <      | 1 of 1 > [ | Ы      | 63  |  |  |
| O <sub>6</sub> Device Mo | odel UCS-FI-6454 $\times$ | Add F  | ilter         |      |                   |            |        | ×   |  |  |
| Name                     |                           |        | Device Model  |      | Last Update       |            |        | Ş   |  |  |
| O IMM-6454               | 1-FI-A                    |        | UCS-FI-6454   |      | 2 minutes ago     |            |        | 0   |  |  |
| MyPortPo                 | licie                     |        | UCS-FI-6454   |      | 6 minutes ago     |            |        | 0   |  |  |
| IMM-6454                 | 1-FI-B                    |        | UCS-FI-6454   |      | Aug 25, 2022 2:17 | 7 PM       |        | 0   |  |  |
| Selected 1 of 3          | Show Selected             | Unsele | ect All       |      |                   | ₭ < 。      | of 1 [ | > N |  |  |
|                          |                           |        |               |      |                   |            |        |     |  |  |
| ポリシーが選択さ                 | れました                      |        |               |      |                   |            |        |     |  |  |

設定を検証します。

| =          | cisco Intersight   | CONFIGURE > Edit UCS Domain Profile (IMM-D | Domain)       |                      |      | 🗘 🖬 343 🔺 341                           |      | <b>9</b> 5 34            |            |              | ـ ۵    |
|------------|--------------------|--------------------------------------------|---------------|----------------------|------|-----------------------------------------|------|--------------------------|------------|--------------|--------|
| <u>00a</u> |                    | E Progress                                 |               |                      |      |                                         |      |                          |            |              |        |
| Ø          |                    | D General                                  | Ports Co      | onfiguration         |      |                                         | Se   | elected Policy           | MyPortPo   | olicie o⊃∣)  |        |
|            |                    | Ĺ                                          |               |                      |      |                                         |      |                          |            |              |        |
|            |                    | UCS Domain Assignment                      | 1000          |                      | -    |                                         |      |                          |            | -            |        |
|            |                    | 3 VLAN & VSAN Configuration                |               | TERTERTERTERTERT     | <br> | 074 <u>2070</u> 203030                  | ĒOĒO | <b>1</b> 11 <b>1</b> 111 |            | A 1111 X     |        |
|            | Networking         | Ports Configuration                        | CHICO         | 0005-81-6454         |      |                                         |      |                          | - ining    | minin        |        |
|            |                    | 5 UCS Domain Configuration                 |               |                      |      |                                         |      | • Ethernet U             | iplink • l | Inconfigured |        |
|            | Integrated Systems | 6 Summary                                  |               |                      |      |                                         |      |                          |            |              |        |
| ×          |                    |                                            | Po            | ort Type             |      | Port Role                               |      |                          |            |              |        |
|            |                    |                                            |               |                      | 54   |                                         |      |                          |            |              |        |
|            | Profiles           |                                            |               |                      |      | Unconfigured                            |      |                          |            |              |        |
|            |                    |                                            |               |                      |      |                                         |      |                          |            |              |        |
|            |                    |                                            | Fabric Intere | connect B Configured |      |                                         |      |                          |            |              |        |
|            |                    |                                            |               |                      |      |                                         |      |                          |            |              |        |
| ¢          | ADMIN ~            |                                            | Ports Co      | onfiguration         |      |                                         | Se   | elected Policy           | MyPortPo   | olicie ⊕∣)   | 2      |
|            |                    |                                            |               |                      |      |                                         |      |                          |            |              |        |
|            |                    |                                            |               |                      |      | N DAYN, BAYN BAYN BAYN NAYN HAYN HAYN ( |      |                          |            |              |        |
|            |                    |                                            |               |                      |      |                                         | -    |                          | •          |              |        |
|            |                    | < Back Close                               |               | 14CS-11-6454         |      |                                         |      |                          |            |              | Next > |
|            |                    |                                            |               |                      |      |                                         |      |                          |            |              |        |

構成の検証

**ステップ3**: ドメインプロファイルを導入します。[Summary] ペインで、[Deploy] をクリックします。

| =           | cisco Intersight   | CONFIGURE > Edit UCS Domain Profile (IMM-Domain) |                                              |                                         | Q 🖪 343 🔺 341 💽                                | दरी 34 <b>्</b> ⊙    | <u>ه</u> |  |  |  |  |  |
|-------------|--------------------|--------------------------------------------------|----------------------------------------------|-----------------------------------------|------------------------------------------------|----------------------|----------|--|--|--|--|--|
| <u>00</u> 0 |                    | 😇 Progress                                       |                                              | Step 6                                  |                                                |                      |          |  |  |  |  |  |
| ø           |                    | (1) General                                      |                                              | Summary<br>Review the UC                | <b>y</b><br>CS domain profile details, resolve |                      |          |  |  |  |  |  |
|             | Servers            | 2 UCS Domain Assignment                          | configuration errors and deploy the profile. |                                         |                                                |                      |          |  |  |  |  |  |
|             |                    | 3 VLAN & VSAN Configuration                      | General                                      |                                         |                                                |                      |          |  |  |  |  |  |
|             | Networking         | Ports Configuration                              |                                              | IMM-Domain                              |                                                | Not Deployed Changes |          |  |  |  |  |  |
|             |                    | 5 UCS Domain Configuration                       | Organization                                 | default                                 |                                                |                      |          |  |  |  |  |  |
|             | Integrated Systems | Summary                                          |                                              |                                         |                                                |                      |          |  |  |  |  |  |
| ×           | CONFIGURE ^        |                                                  |                                              | UCS-FI-6454                             | FD02440009X                                    |                      |          |  |  |  |  |  |
|             |                    |                                                  |                                              | UCS-F1-6454                             | FD024270LDM                                    |                      |          |  |  |  |  |  |
|             | Profiles           |                                                  | Ports Configuration VLAN & VSAN Configurat   | ion UCS Domain Configuration Errors / W | laminos                                        |                      |          |  |  |  |  |  |
|             | Policiae           |                                                  |                                              |                                         |                                                |                      |          |  |  |  |  |  |
|             | Pools              |                                                  | Fabric Interconnect A                        |                                         |                                                |                      |          |  |  |  |  |  |
| (P)         |                    |                                                  | Fabric Interconnect B                        |                                         |                                                |                      |          |  |  |  |  |  |
|             |                    |                                                  |                                              |                                         |                                                |                      |          |  |  |  |  |  |
|             |                    |                                                  |                                              |                                         |                                                |                      |          |  |  |  |  |  |
|             |                    |                                                  |                                              |                                         |                                                |                      |          |  |  |  |  |  |
|             |                    |                                                  |                                              |                                         |                                                |                      |          |  |  |  |  |  |
|             |                    |                                                  |                                              |                                         |                                                |                      | Deploy   |  |  |  |  |  |

変更を導入する

設定が展開され、選択したポートが設定されます。

翻訳について

シスコは世界中のユーザにそれぞれの言語でサポート コンテンツを提供するために、機械と人に よる翻訳を組み合わせて、本ドキュメントを翻訳しています。ただし、最高度の機械翻訳であっ ても、専門家による翻訳のような正確性は確保されません。シスコは、これら翻訳の正確性につ いて法的責任を負いません。原典である英語版(リンクからアクセス可能)もあわせて参照する ことを推奨します。